# Configurar um extensor de estrutura com infraestrutura centrada em aplicativos

# Contents

Introduction Prerequisites Requirements Componentes Utilizados Configurar 1. Anexar um FEX à estrutura da ACI Configurar com a GUI Verifique o FEX com a GUI Verificar na CLI do switch Conectar um FEX a uma folha com API REST 2. Configurar FEX HIF Verificar com a GUI Verificar Troubleshoot

## Introduction

Este documento descreve como um extensor de estrutura (FEX) pode ser configurado com Application Centric Infrastructure (ACI) e como as interfaces de host (HIF) em um FEX podem ser configuradas.

# Prerequisites

## Requirements

Não existem requisitos específicos para este documento.

### **Componentes Utilizados**

As informações neste documento são baseadas no software ACI versão 1.1(3f).

The information in this document was created from the devices in a specific lab environment. All of the devices used in this document started with a cleared (default) configuration. Se a rede estiver ativa, certifique-se de que você entenda o impacto potencial de qualquer comando.

# Configurar

1. Anexar um FEX à estrutura da ACI

No momento da redação:

- A ligação direta de um FEX a uma folha é suportada.
- Esses modelos FEX eram compatíveis: N2K-C2232PP-10GEN2K-C2232TM-E-10GEN2K-C2348UPQN2K-C2348TQN2K-C2332TQN2K-C2248TP-E-1GEN2K-C2248TP-1GEN2K-C2248PQ-10GEN2K-B22IBM-PN2K-B22DELL-P

No entanto, como essa lista pode ser atualizada com frequência, consulte as Notas de versão do switch Nexus 9000 para obter uma lista precisa e atualizada.

Um FEX na ACI só pode ser conectado a uma única folha com uma ou mais portas. As portas que conectam o FEX às folhas farão parte de um canal de porta.

Neste exemplo, um FEX foi anexado ao ACI Leaf 1 na porta 1/17-18.

#### Configurar com a GUI

- 1. Na barra de menus superior, clique em Fabric e em Access Policies.
- 2. Selecione Início rápido no painel de navegação esquerdo e clique no link Configurar uma interface, PC e VPC conforme mostrado na imagem.

| ululu<br>cisco                                                                                                    | SYSTEM | TENANTS                                                                                                    | FABRIC                                                                                                    | VM NETWORKING                                                                                                    | L4-L7 SERVICES                                                                                                    | ADMIN                                                                                                    | ρ                                                                                                    | welcome, admin                                                                                   |
|----------------------------------------------------------------------------------------------------|--------|----------------------------------------------------------------------------------------------------|----------------------------------------------------------------------------------------------------|----------------------------------------------------------------------------------------------------|----------------------------------------------------------------------------------------------------|----------------------------------------------------------------------------------------------------|----------------------------------------------------------------------------------------------------|--------------------------------------------------------------------------------------------------|
|                                                                                                    |        |                                                                                                    |                                                                                                    | CESS POLICIES                                                                                                    |                                                                                                    |                                                                                                    |                                                                                                    |                                                                                                  |
| Policies                                                                                                    | ~      | Quick Star                                                                                                    | rt                                                                                                    |                                                                                                    |                                                                                                    |                                                                                                    |                                                                                                    |                                                                                                  |
| Quick Start     Would Policies     Module Policies     Module Policies     Module Policies     Monoticing Policies     Monoticing Policies     Monoticing Policies     Project     Project     Pr |        | HELP<br>Access p<br>various fi<br>administi<br>Access p<br>controller<br>CDP or L<br>Using the<br>that you v<br>Qui<br>Cont<br>Cont<br>Cont<br>Mont | olicies govern the operation<br>unctions or protocols. Admi<br>rators to select the pods, le<br>olicies configure external-1<br>ACP, and features like mo<br>e Configure an interface, F<br>will apply, such as CDP or I<br>ok Start<br>figure out-of-band management<br>figure out-of-band manage<br>te a CDP (or other) hterfa<br>figure an interface, PC, and<br>thor access port statistics | n of interfaces that provide exte<br>inistrators who have fabric adm<br>af switches, and interfaces to<br>iacing interfaces that do not cor<br>outers, or fabric extenders (FE)<br>nitoring or diagnostics.<br>PC, and VPC wizard link below,<br>LLDP policies, before launching<br>nt access<br>ment access<br>to policy<br>I VPC | mal access to the fabric. The sy<br>inistrator privileges can create i<br>shich they will apply access pol<br>nect to a spine switch. External<br>). Access policies enable confi<br>ou can apply a common tempi,<br>the wizard. You can also creat | stem provides default access po<br>rew access policies according to<br>cicies.<br>facing interfaces connect to exte<br>guring port channels and virtual ;<br>ate to a number of interfaces. We<br>the policies as you complete th<br>See Also<br>Physical Interface (Link Level)<br>CDP<br>LLOP<br>LACP<br>Banning Tree Interface<br>SPAN<br>On-demand Diagnostics<br>Attachable Entry Profile<br>QoS<br>DHCP Reby | viiciés. Access policies (<br>) their requirements. The<br>mal devices such as virt<br>port channels, protocols<br>recommended that you<br>ie wizard. | enable configuring<br>e APIC enables<br>Iual machine<br>: such as LLDP,<br>: create the policies |

3. Clique no + ícone verde como mostrado nesta imagem.

| ONFIGU        | RE IN   | NTER       | FACE,      | PC, A    | ND VPC |
|---------------|---------|------------|------------|----------|--------|
|               |         |            |            |          |        |
| CONFIGU       | RED SV  | VITCH I    | INTERFA    | CES      |        |
| SWITCH SHIT   |         | NTERFACE   | INTERFACES | TYPE     | POLICY |
| PROFILE       | SI SI   | ELECTOR    | INTERFACES | TIPE     | GROUP  |
|               |         |            |            |          |        |
|               |         |            |            |          |        |
|               |         |            |            |          |        |
|               |         |            |            |          |        |
|               |         |            |            |          |        |
|               |         |            |            |          |        |
|               |         |            |            |          |        |
|               |         |            |            |          |        |
|               |         |            |            |          |        |
| VPC SWIT      | CH PAII | RS         |            |          |        |
| VPC DOMAIN ID |         | - SWITCH A |            | SWITCH B |        |
|               |         |            |            |          |        |
|               |         |            |            |          |        |
|               |         |            |            |          |        |
|               |         |            |            |          |        |
|               |         |            |            |          |        |
|               |         |            |            |          |        |
|               |         |            |            |          |        |

4. Clique no botão Avançado e, na seção Switches, clique no pequeno + e selecione a folha na qual o FEX está conectado (neste caso, folha 101), como mostrado nesta imagem.
 CONFIGURE INTERFACE, PC, AND VPC

| CONFIGURED SWITCH INTERFACES                           | Select Switches To Configure Interfaces:  Quick                                |
|--------------------------------------------------------|--------------------------------------------------------------------------------|
| + 🗙                                                    | Switches: 🕂 🗵                                                                  |
| SWITCH SWITCHES INTERFACE INTERFACES TYPE POLICY GROUP | Switch IDs Switch Policy Group                                                 |
|                                                        | 101 v select or type to pre-provision v                                        |
|                                                        |                                                                                |
|                                                        | v 101 leaf1 leaf                                                               |
|                                                        | Switch Profile Name:                                                           |
|                                                        | Switch Type:                                                                   |
|                                                        | TD Switch Port(4) It Connects To                                               |
|                                                        |                                                                                |
|                                                        |                                                                                |
|                                                        |                                                                                |
|                                                        | Click '* to configure switch                                                   |
|                                                        | interfaces                                                                     |
| VPC SWITCH PAIRS                                       |                                                                                |
| + 🛛                                                    | നനനന                                                                           |
| VPC DOMAIN ID - SWITCH A SWITCH B                      |                                                                                |
|                                                        | SAVE CANCEL                                                                    |
|                                                        |                                                                                |
|                                                        |                                                                                |
|                                                        |                                                                                |
|                                                        |                                                                                |
|                                                        | Switch ( # Access Port # Fabric Port ). Only the access ports can be selected. |
|                                                        |                                                                                |
|                                                        | CURANT CANCEL                                                                  |

- 5. Conclua estes passos: No campo Nome do perfil do switch, insira o nome do perfil FEX (nesse caso, fex101).Na seção FEX, insira a ID do FEX (esse será o número FEX) e a lista de portas na folha que se conectam a esse FEX (1/17-18).Clique em **Update**.
- 6. Click Save.
- 7. Clique em Submit.

| CONFIGURE                                                                                                    | D SWITCH INTE  | ERFACES | Select Solutions To C                       | vefigure Interfaces: 🔿 Quick | Advanced            |                   |
|----------------------------------------------------------------------------------------------------|----------------|---------|---------------------------------------------|------------------------------|---------------------|-------------------|
| Model ID         INT           Model ID         INT           Model ID         INT           Model ID         INT           Model ID         INT           Model ID         INT           Model ID         INT           Model ID         INT           Model ID         INT | SPACES IF THRE | ENCAP   | Switches                                    | senteh Da<br>Ioti            | Switch Policy Group |                   |
| 100 100<br>100 100<br>100 100                                                                                                    |                |         | Switch Profile Name<br>Switch Type<br>Feren | 5ex101<br># 48 Purts © 06 Po | inti                |                   |
|                                                                                                    |                |         | <                                           | 20<br>183<br>UPDAT           | 2 1/17-18<br>CANOL  | $\geq$            |
| VPC SWITCH                                                                                                    | H PAIRS        |         |                                             |                              |                     | ntig une morteste |
| e Si<br>Victowinio                                                                                                    | - SMITCH 1     | 5WTC+2  |                                             | I                            | <u> </u>            |                   |
| 200                                                                                                    | 185            | 104     |                                             |                              |                     |                   |

8. Seu FEX agora está conectado à estrutura.

#### Verifique o FEX com a GUI

1. Na barra de menus superior, clique em Fabric e em Access Policies.

2. No painel de navegação à esquerda, você verá **Switch Policies > Profiles**, o nome do FEX usado na Etapa 3. e um Associated Interface Profile com o mesmo nome e a string **if\_seltor** anexada.

|                                                                                                    | INVENTORY   FABRIC POLICIES   A            | CCESS POLICIES                             |                                                        |                                          |       |
|----------------------------------------------------------------------------------------------------|--------------------------------------------|--------------------------------------------|--------------------------------------------------------|------------------------------------------|-------|
| Policies                                                                                                    | Switch Profile - f                         | fex101                                     |                                                        |                                          |       |
| Quick Start  Switch Policies  Policies                                                                                                    | O¥                                         |                                            |                                                        |                                          | POL   |
| Invito (Grups     Invito)     Invito     Invito    | PROPERTIES<br>Name:<br>Description:        | fex101<br>GUI Interface Selector Generated | Profile: fex101                                        |                                          |       |
| E teaf34                                                                                                    | Switch Selectors:                          | - NAME                                     | BLOCKS                                                 | POLICY                                   | GROUP |
| Control Control C |                                            | fex101_selector_1                          | 101                                                    |                                          |       |
| Profiles     Esso     Esso     Ess | Associated Interface<br>Selector Profiles: | NAME                                       | DESCRIPTION                                            |                                          |       |
|                                                                                                    |                                            | fex101_ifselector                          | GUI Interface Selector Generated PortP Profile: fex101 | formed                                   |       |
| E +PC.43101<br>■ 1 = 0.641-PC<br>■ 1 = 0.651-PC<br>■ 1 = 0.651-PC                                                                                                    | Associated Module Selector<br>Profiles:    | NAME                                       | DESCRIPTION                                            | STATE                                    |       |
| def and a second second s |                                            |                                            | Select Actions                                         | awe deen touno.<br>To create a new items |       |

3. Em **Interface Policies > Profiles**, você verá o nome da política de interface gerado automaticamente: **name\_ifseltor**. Ele contém as informações de anexo FEX no painel de trabalho, que inclui a porta usada no Folha para se conectar ao FEX (no exemplo de porta 17-18).

| cisco System                                                                                                    | TENANTS | FABRIC                                                               | VM NETWORKING                                       | L4-L7 SERVICES                         | ADMIN | OPERATIONS | i                           |
|----------------------------------------------------------------------------------------------------|---------|----------------------------------------------------------------------|-----------------------------------------------------|----------------------------------------|-------|------------|-----------------------------|
|                                                                                                    | INV     | ENTORY   FABRIC POLICIES   ACCES                                     | POLICIES                                            |                                        |       |            |                             |
| Policies                                                                                                    | 2 2     | Interface Profile - fe                                               | ex101_ifselector                                    |                                        |       |            |                             |
| Quick Start     Switch Policies     Mondle Policies     Policy Groups     Policy Groups     Polic |         | PROPERTIES<br>Name: fext<br>Description: GUI<br>Interface Selectors: | 01_ifselector<br>Interface Selector Generated Portf | P Profile: fex101<br>nr.com<br>1/17-18 | >     |            | POLICY GROUP<br>Fedind(P101 |

4. Na barra de menus superior, clique em **Fabric** e em **Inventory**.

5. No painel de navegação à esquerda, navegue até **Pod 1 > Extensor de estrutura**. Você verá seu FEX e os detalhes do FEX serão exibidos no painel de trabalho.

Isso pode levar um momento entre o tempo em que você o configura e o tempo em que ele fica visível no inventário (cerca de 1 minuto). Se for a primeira vez que você anexa ou configura esse FEX para a estrutura ou se a estrutura da ACI acabou de ser atualizada, é provável que a ACI baixe o novo software para atualizar o FEX. No caso de tal cenário, o FEX demora muito mais para ser visível (espera mais de 10 minutos). Nesse cenário, se você Secure Shell (SSH) para a folha e clicar em **show fex detail**, verá que ocorre um download de software.

| ululu<br>cisco                                                                                                    | SYSTEM           | TENANTS               | FABRIC                                                                                                    | VM NETWORKING                                                                          | L4-L7 SERVICES |     |
|----------------------------------------------------------------------------------------------------|------------------|-----------------------|----------------------------------------------------------------------------------------------------|----------------------------------------------------------------------------------------|----------------|-----|
|                                                                                                    |                  |                       | ENTORY DABRIC POLICIES   ACCESS                                                                                                    | POLICIES                                                                               |                |     |
| Inventory                                                                                                    |                  | <ul> <li>O</li> </ul> | FEX - Fex 101                                                                                                    |                                                                                        |                |     |
| Quick Start<br>Topology<br>Pod 1<br>Fifth pod2-leaf1 (Node-101)<br>Fifth pod2-leaf3 (Node-101)<br>Fifth pod2-leaf3 (Node-101)<br>Focesses<br>Fifth Proceeds<br>Focesses<br>Fifth Protocols<br>Fifth Protocols<br>Fifth | Ssioned Switches |                       | PROPERTIES<br>ID: 101<br>Description: Fabri<br>Operational State: Onlin<br>Model: N2K-<br>Vendor: Cisco<br>Revision:<br>Serial: SSI1<br>Connected Interfaces: 1/17<br>Toxico | c Extender 48x1GE + 4x10G<br>te<br>C2248TP-1GE<br>Systems<br>4280VQE<br>, 1/18<br>TYPE | Module         | ADM |

Ainda em Fabric > Inventory, Expanda Pod 1 > Leaf1 > Interfaces, você verá a lista de interfaces em Leaf1 e isso deve listar as interfaces de host do FEX numeradas pelo fex\_id/1/x. A ID do FEX é o número de ID escolhido na Etapa 5. e x é o HIF no FEX.

| cisco                                                                                                    | SYSTEM    | TENANTS |             | BRIC                                                                                                    | VM NETWORKING                                                                                                    |                                                                                                | 4-L7 SERVICES                                                                                                    | ADMIN                                                                     | OPERA      | TIONS                                                                                                    | P                                                                                                    |                                                                   |
|----------------------------------------------------------------------------------------------------|-----------|---------|-------------|----------------------------------------------------------------------------------------------------|----------------------------------------------------------------------------------------------------|------------------------------------------------------------------------------------------------|----------------------------------------------------------------------------------------------------|---------------------------------------------------------------------------|------------|----------------------------------------------------------------------------------------------------|----------------------------------------------------------------------------------------------------|-------------------------------------------------------------------|
|                                                                                                    |           | IN      |             | LICIES   ACCESS P                                                                                                    | OLICIES                                                                                                    |                                                                                                |                                                                                                    |                                                                           |            |                                                                                                    |                                                                                                    |                                                                   |
| Inventory                                                                                                    |           | 0 🖻     | Physical In | terfaces                                                                                                    |                                                                                                    |                                                                                                |                                                                                                    |                                                                           |            |                                                                                                    |                                                                                                    |                                                                   |
| Inventory Quick Start Topology Todals Topology Topology T | s Modules |         | Physical In | SPEED<br>inherit<br>inherit<br>inherit<br>inherit<br>inherit<br>inherit<br>inherit<br>inherit<br>inherit<br>inherit<br>inherit<br>inherit<br>inherit | LAYER<br>switched<br>switched<br>switched<br>switched<br>switched<br>switched<br>switched<br>switched<br>switched<br>switched<br>switched | MODE<br>trunk<br>trunk<br>trunk<br>trunk<br>trunk<br>trunk<br>trunk<br>trunk<br>trunk<br>trunk | SWITCHING STATE<br>enabled<br>enabled<br>enabled<br>enabled<br>enabled<br>enabled<br>enabled<br>enabled<br>enabled<br>enabled | USAGE<br>EPG<br>EPG<br>EPG<br>EPG<br>EPG<br>EPG<br>EPG<br>EPG<br>EPG<br>E | OPER VLANS | CONFIGURED VLANS<br>47-48<br>47-48<br>47-48<br>47-48<br>47-48<br>47-48<br>47-48<br>47-48<br>47-48<br>47-48<br>47-48<br>47-48 | BUNDLE INDEX<br>unspecified<br>unspecified<br>unspecified<br>unspecified<br>unspecified<br>unspecified<br>unspecified<br>unspecified<br>unspecified<br>unspecified | OP<br>full<br>full<br>full<br>full<br>full<br>full<br>full<br>ful |
| C eth1/12                                                                                                    |           |         | eth101/1/42 | innerit.                                                                                                    | switched                                                                                                    | trunk                                                                                          | enabled                                                                                                    | EPG                                                                       |            | 47-48                                                                                                    | unspecified                                                                                                    | - Tuli                                                            |
| eth1/13                                                                                                    |           |         | etn101/1/43 | innerit                                                                                                    | switched                                                                                                    | trunk                                                                                          | enabled                                                                                                    | EPG                                                                       |            | 47-48                                                                                                    | unspecified                                                                                                    | full                                                              |
| C eth1/14                                                                                                    |           |         | eth101/1/44 | inherit                                                                                                    | switched                                                                                                    | trunk                                                                                          | enabled                                                                                                    | EPG                                                                       |            | 47-48                                                                                                    | unspecified                                                                                                    | full                                                              |
| C eth1/16                                                                                                    |           |         | eth101/1/45 | inherit                                                                                                    | switched                                                                                                    | trunk                                                                                          | enabled                                                                                                    | EPG                                                                       |            | 47-48                                                                                                    | unspecified                                                                                                    | full                                                              |

**Note**: A numeração completa da interface para uma porta de host FEX do ponto de vista da estrutura inclui o ID do nó. Portanto, uma interface de host Z no FEX Y na folha X será numerada X/Y/1/Z. Por exemplo, a porta 1 no FEX 101 no leaf 101 será 101/101/1/1.

#### Verificar na CLI do switch

SSH para o switch (pod2-leaf1) e verifique com estes comandos:

show fex

#### show fex detail

Talvez seja possível que a folha da ACI precise fazer o download de uma nova imagem para o FEX. Se for esse o caso, você verá:

| pod2-lea | f1# <b>show fex</b> |                |                 |             |
|----------|---------------------|----------------|-----------------|-------------|
| FEX      | FEX                 | FEX            | FEX             |             |
| Number   | Description         | State          | Model           | Serial      |
| 101      | FEX0101             | Image Download | N2K-C2248TP-1GE | SSI14280VQE |

#### Quando o FEX for completamente descoberto, você verá:

| pod2-leaf | 1# show fex      |                 |                      |               |
|-----------|------------------|-----------------|----------------------|---------------|
| FEX       | FEX              | FEX             | FEX                  |               |
| Number    | Description      | State           | Model                | Serial        |
| 101       | FEX0101          | Online          | N2K-C2248TP-1G       | E SSI14280VQE |
| pod2-leaf | 1# show fex de   | tail            |                      |               |
| FEX: 101  | Description: F   | EX0101 state    | : Online             |               |
| FEX vei   | rsion: 11.1(3f)  | [Switch version | n: 11.1(3f)]         |               |
| FEX Int   | cerim version: 1 | 1.1(3f)         |                      |               |
| Switch    | Interim version  | : 11.1(3f)      |                      |               |
| Extende   | er Model: N2K-C2 | 248TP-1GE, Ex   | tender Serial: SSI14 | 280VQE        |
| Part No   | o: 68-3601-05    |                 |                      |               |
| Card Id   | d: 99, Mac Addr: | c4:71:fe:42:d   | 7, Num Macs: 64      |               |

Module Sw Gen: 22 [Switch Sw Gen: 21] pinning-mode: static Max-links: 1 Fabric port for control traffic: Eth1/17 Fabric interface state: Eth1/17 - Interface Up. State: Active Eth1/18 - Interface Up. State: Active Po7 - Interface Up. State: Active State Fabric Port Fex Port Eth101/1/1 Up Po7 Eth101/1/2 Down Po7 Eth101/1/3 Down Po7 Eth101/1/4 Down Po7 Eth101/1/5 Down Po7 Eth101/1/6 Down Po7 Eth101/1/7 Down Po7 Eth101/1/8 Down Po7 Eth101/1/9 Down Po7 Eth101/1/10 Up Po7 Eth101/1/11 Down Po7 Eth101/1/12 Down Po7 Eth101/1/13 Down Po7 Eth101/1/14 Down Po7 Eth101/1/15 Down Po7 Eth101/1/16 Down Po7 Eth101/1/17 Down Po7 Eth101/1/18 Down Po7 Eth101/1/19 Down Po7 Eth101/1/20 Down Po7 Eth101/1/21 Down Po7 Eth101/1/22 Down Po7 Eth101/1/23 Down Po7 Eth101/1/24 Down Po7 Eth101/1/25 Down Po7 Eth101/1/26 Down Po7 Eth101/1/27 Down Po7 Eth101/1/28 Down Po7 Eth101/1/29 Down Po7 Eth101/1/30 Down Po7 Po7 Eth101/1/31 Down Eth101/1/32 Down Po7 Eth101/1/33 Down Po7 Eth101/1/34 Down Po7 Eth101/1/35 Down Po7 Eth101/1/36 Down Po7 Eth101/1/37 Down Po7 Eth101/1/38 Down Po7 Eth101/1/39 Down Po7 Eth101/1/40 Down Po7 Eth101/1/41 Down Po7 Eth101/1/42 Down Po7 Eth101/1/43 Down Po7 Eth101/1/44 Down Po7 Eth101/1/45 Down Po7 Eth101/1/46 Down Po7 Eth101/1/47 Down Po7 Eth101/1/48 Down Po7

#### Conectar um FEX a uma folha com API REST

Este código XML publicado em **x.x.x.x/api/mo/uni.xml** adiciona FEX101 ao Leaf 1 (sw 101) na porta 1/17-18:

```
<infraInfra>
  <infraNodeP descr="GUI Interface Selector Generated Profile: FEX101" dn="uni/infra/nprof-</pre>
FEX101" name="FEX101" ownerKey="" ownerTag="">
     <infraLeafS descr="" name="FEX101_selector_101" ownerKey="" ownerTag="" type="range">
        <infraNodeBlk from_="101" name="single0" to_="101"/>
     </infraLeafS>
     <infraRsAccPortP tDn="uni/infra/accportprof-FEX101_ifselector"/>
   </infraNodeP>
   <infraFexP descr="GUI Interface Selector Generated FexP Profile: FEX101_FexP101"</pre>
dn="uni/infra/fexprof-FEX101_FexP101" name="FEX101_FexP101" ownerKey="" ownerTag="">
      <infraFexBndlGrp descr="GUI Interface Selector Generated FexBundleP Profile"</pre>
name="FexBndleP101" ownerKey="" ownerTag="">
         <infraRsMonFexInfraPol tnMonInfraPolName=""/>
      </infraFexBndlGrp>
   </infraFexP>
   <infraAccPortP descr="GUI Interface Selector Generated PortP Profile: FEX101"</pre>
dn="uni/infra/accportprof-FEX101_ifselector" name="FEX101_ifselector" ownerKey="" ownerTag="">
      <infraHPortS descr="" name="FexCard101" ownerKey="" ownerTag="" type="range">
         <infraRsAccBaseGrp fexId="101" tDn="uni/infra/fexprof-FEX101_FexP101/fexbundle-</pre>
FexBndleP101"/>
         <infraPortBlk fromCard="1" fromPort="17" name="block1" toCard="1" toPort="18"/>
      </infraHPortS>
   </infraAccPortP>
</infraInfra>
```

## 2. Configurar FEX HIF

Neste estágio, os HIFs do FEX são visíveis pelo Folheto da ACI, no entanto, quando você configura as propriedades físicas do FEX HIF, elas ainda não são feitas.

Neste exemplo, defina as interfaces 1 e 2 do FEX 101 para 1 velocidade Gigabit Ethernet.

 Selecione Fabric > Access Policy. No painel Navegação, navegue para Interface Policies > Profiles e selecione fex101\_FexP101. (Isso foi criado automaticamente quando o FEX foi anexado ao Folheto, como explicado anteriormente neste documento. Este objeto é nomeado como FEX anexado com FexP<fexId>). No painel de trabalho, clique no + botão na frente do seletor de interface para FEX:

| 101_102_three                            |   |                              |                                      |         |        |
|------------------------------------------|---|------------------------------|--------------------------------------|---------|--------|
| Apicconnected 102                        |   |                              | POLICY                               | FAULTS  | HISTOR |
| FEX leaf2                                |   | <b>⊖↓</b>                    |                                      | АСП     | IONS   |
| VPC_N3K                                  |   |                              |                                      |         | ono    |
| apicConnectedLeaves                      |   | PROPERTIES                   |                                      |         |        |
| [] fex101                                |   | Name:                        | : fex101 FexP101                     |         | -      |
| ExSwitchProfile 104                      |   |                              |                                      |         |        |
| I n3k_connections                        |   | Description:                 | fev101 FevP101                       |         |        |
| Module Policies                          |   |                              |                                      |         |        |
| Interface Policies                       |   | EEV Balicy Groups            | Except de D101                       |         |        |
| 🕂 🧰 Policies                             |   | FEX Policy Group:            | : FexBndiep101                       |         | _      |
| + Policy Groups                          |   | Interface Selectors For FEX: |                                      |         |        |
| Profiles                                 |   |                              | - NAME TYPE POLICY GROUP BLOCKS      |         |        |
| + 101_102_2_ifselector                   |   |                              |                                      | J       |        |
| + 101_102_ifselector                     |   |                              | No items have been found.            |         |        |
| + 📃 101_102_port21_switchprof_ifselector | 4 |                              | Select Actions to create a new item. |         |        |
| + 📃 101_102_three_ifselector             |   |                              |                                      |         | E      |
| + 📃 Apicconnected 102_ifselector         |   |                              |                                      |         |        |
| FEX_leaf2_FexP104                        | - |                              |                                      |         |        |
| + 📃 FEX_leaf2_ifselector                 | - |                              |                                      |         |        |
| + DVPC_N3K_ifselector                    |   |                              |                                      |         |        |
| + E apicConnected eaves ifselector       |   |                              |                                      |         |        |
| Fx101_FexP101                            |   |                              |                                      |         |        |
| + E fex101_ifselector                    |   |                              |                                      |         |        |
| + 📃 fexSwitchProfile 104_FexP 102        |   |                              |                                      |         |        |
| + 📃 fexSwitchProfile 104_ifselector      |   |                              |                                      |         |        |
| 1 1 n3k_connections_ifselector           |   |                              |                                      |         |        |
| 🕂 💼 Global Policies                      |   |                              |                                      |         |        |
| H Monitoring Policies                    |   |                              |                                      |         |        |
| + Troubleshoot Policies                  |   | •                            |                                      |         | •      |
| + Pools                                  |   |                              |                                      |         | FCET   |
| + Physical and External Domains          | Ŧ |                              | SU                                   | IDMIT R | (CSC)  |

2. Na janela Create Access Port Seletor: Note: Nesta etapa, selecione e configure a porta Host. Então, o ID da interface escolhida aqui é HIF no FEX 101 e não em nenhuma porta Folha física.a. No campo Nome, insira um nome para o grupo de portas a configurar, aqui: Fex101\_access\_port\_select.

b. No campo Interface IDs (IDs de interface), insira as IDs de interface que deseja configurar, aqui: 1/1-2.

c. Na lista suspensa Grupo de política de interface, selecione a política para a velocidade da interface 1 Gigabit Ethernet (denominada **1Gig**) configurada anteriormente. Talvez você queira criar uma nova política para esse grupo de portas.

d. Clique em Submit.

| CREATE ACCESS F               | PORT SELECTOR                                      |   | i 🗙    |
|-------------------------------|----------------------------------------------------|---|--------|
| Specify the selector identity |                                                    |   |        |
| Name:                         | Fex101_access_port_select                          | > |        |
| Description:                  | optional                                           |   |        |
| Interface IDs:                | 1/1-2<br>valid values: All or Ranges, For Example: |   |        |
| Interface Policy Group:       | select an option                                   |   |        |
| $\langle$                     | 1-41 test                                          |   |        |
|                               | inband                                             |   |        |
|                               | L2_ext<br>LLDP_ACT                                 |   |        |
|                               | mioAcessPortPolicyGroup                            |   |        |
|                               | n3k_pol                                            |   |        |
|                               | N3K_Policy                                         |   |        |
|                               | UCS_B_SERIES                                       |   |        |
|                               |                                                    |   |        |
|                               | Create Access Port Policy<br>Group                 |   |        |
|                               |                                                    |   | CANCEL |
| 1 111 1                       |                                                    |   |        |

#### Verificar com a GUI

No Inventário de estrutura, navegue até **Pod 1 > FolhaX (folha onde fex está conectado) > Interfaces.** Escolha o FEX HIF conforme mostrado nesta imagem.

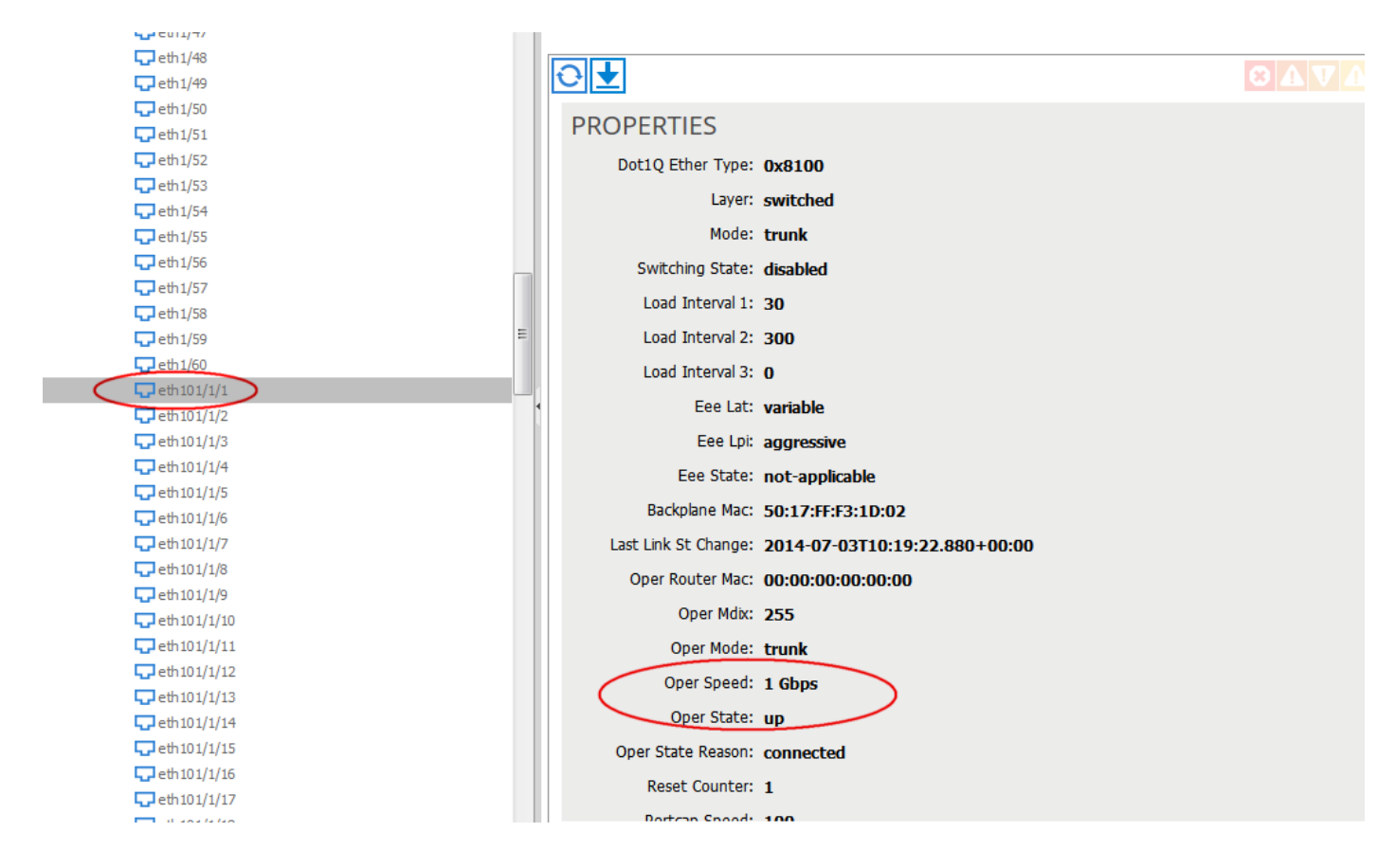

# Verificar

No momento, não há procedimento de verificação disponível para esta configuração.

# Troubleshoot

Atualmente, não existem informações disponíveis específicas sobre Troubleshooting para esta configuração.